## PROCEDIMIENTO

**1.** Inicie la transacción utilizando la ruta del menú o el código de transacción. *Google - Internet Explorer* 

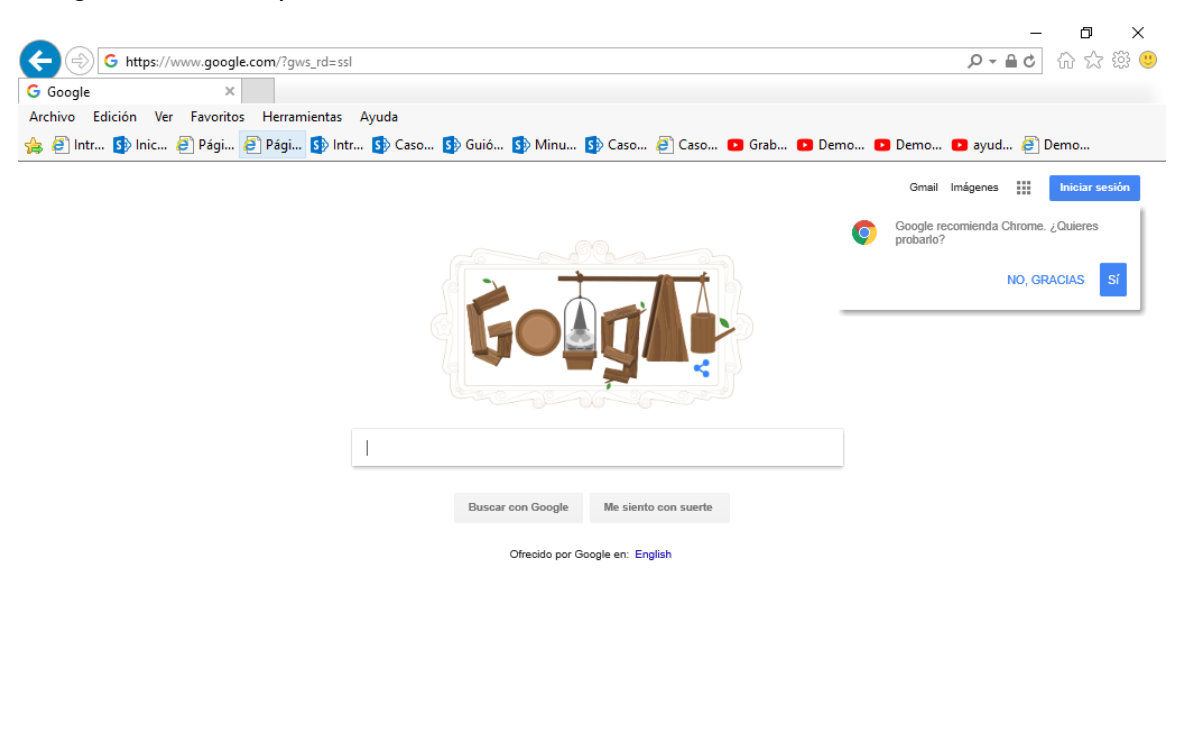

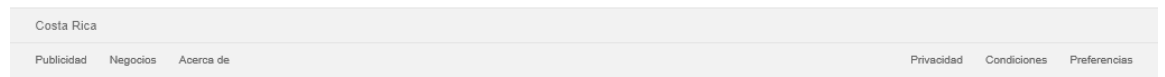

2. Digite la dirección de la página SUGEF DIRECTO https://www.sugefdirecto.sugef.fi.cr/Sitio/SugefDirecto/Inicio/

| Página Princip                                                                    | al - Trabajo: Microso                                                                                  | oft Edge                                                     |                                                                             |                                                                             |                                        |
|-----------------------------------------------------------------------------------|----------------------------------------------------------------------------------------------------|--------------------------------------------------------------|-----------------------------------------------------------------------------|-----------------------------------------------------------------------------|----------------------------------------|
|                                                                                   | Bienvenido al portal Web de servicios financieros de                                                   | e la Superintendencia General de Entidades Financieras       |                                                                             | R                                                                           |                                        |
|                                                                                   | Ingrese<br>Uterando Fina Optial                                                                        | Suscribase                                                   | Noticias<br>Mengalares compatibles can SUCCF<br>Details<br>Plantes (H02)203 |                                                                             |                                        |
|                                                                                   | Guias y Ayudas<br>Consulta agui las guias sobre los<br>servicas y funcionalitades de Suger<br>Directo: | Reglamentos<br>Consulte aquí el Reglamento de suger Directo. |                                                                             |                                                                             |                                        |
|                                                                                   | (Constant)                                                                                             |                                                              |                                                                             |                                                                             |                                        |
|                                                                                   |                                                                                                    |                                                              |                                                                             |                                                                             |                                        |
|                                                                                   |                                                                                                    |                                                              |                                                                             |                                                                             |                                        |
|                                                                                   |                                                                                                    |                                                              |                                                                             |                                                                             |                                        |
|                                                                                   |                                                                                                    |                                                              |                                                                             |                                                                             |                                        |
| Desarrollado por Banco Central de Costa Hisa & 2023. Todos los derechos reservado |                                                                                                    |                                                              |                                                                             | Ayuda   Reglamento   Consejos de seguridad   Publica privacidad   Preguntar | hecuentes   Contácteros                |
| 📫 🔎 Buscar 🛛 🕅 🖾 🖿 📑                                                              | 💽 🧿 🚍 🕸 😨 ඟ 🛤                                                                                          |                                                              |                                                                             | 🜪 usd/eur +0.01% 🔺 🔾 📥                                                      | tion tio del (8339 p.m.  <br>21/3/2023 |

**3.** Haga clic en Ingrese.

Servidor de Autorización - Trabajo: Microsoft Edge

|            |                                                                                                | +                                       |
|------------|------------------------------------------------------------------------------------------------|-----------------------------------------|
|            |                                                                                                |                                         |
|            | Para autenticarse al sito Suger Directo, primero debe ingresar su<br>número de identificación: |                                         |
|            | 00-0000-0000                                                                                   |                                         |
|            |                                                                                                |                                         |
|            | RNacional OExtranjero                                                                          |                                         |
|            | Recuerde que para poder realizarla debera:                                                     |                                         |
|            | Insertar la tarjeta de tirma digital en el lector o computadora.                               |                                         |
|            | conectado.                                                                                     |                                         |
|            | Cualquier consulta sobre el uso de GAUDI, puede utilizar la guía                               |                                         |
|            | Uso de GAUDI.                                                                                  |                                         |
|            | Autenticar Cancelar                                                                            |                                         |
|            |                                                                                                |                                         |
|            |                                                                                                |                                         |
|            |                                                                                                |                                         |
|            |                                                                                                |                                         |
|            |                                                                                                |                                         |
|            |                                                                                                |                                         |
|            |                                                                                                |                                         |
|            |                                                                                                |                                         |
|            |                                                                                                |                                         |
|            |                                                                                                |                                         |
|            |                                                                                                |                                         |
|            |                                                                                                |                                         |
|            |                                                                                                |                                         |
|            |                                                                                                |                                         |
|            |                                                                                                |                                         |
|            |                                                                                                |                                         |
|            |                                                                                                |                                         |
|            |                                                                                                |                                         |
|            |                                                                                                |                                         |
|            |                                                                                                |                                         |
|            |                                                                                                |                                         |
|            |                                                                                                | 107hm                                   |
| - 🖓 Buscar |                                                                                                | 🚽 USD/RUR +0.01% 🔨 🕒 🖣 🕼 💭 40 20/2023 🖓 |

4. Haga clic en en número de identificación

|                                   | C Control of a Autorization — x +                                                                                                    | - 0 ×                                                         |
|-----------------------------------|----------------------------------------------------------------------------------------------------|---------------------------------------------------------------|
|                                   | 🗲 🗸 💧 https://www.bp.goudine.plocu/pressnatisica/Account/Login?Returnit/4/32/personatisica/Account/Login?Returnit/4/32/personatisica/Account/Login?Return | z-prudmz-ploca%62520documentofva%62520offin 🗚 🏠 🖬 🏚 🕼 🖕 🔮 🚥 🚺 |
| 🖬 🖉 basar 🛚 🖞 🔝 🔹 🔹 🔹 🚱 🗿 📰 🕸 🍞 🧕 | C C C And Provide your decision of the contract of the contract of the cont |                                                               |
|                                   |                                                                                                    | 🚰 24°C Parc soleado 🧄 🖷 🖣 🚺 💬 💭 🖓 🔁 🖓                         |

Servidor de Autorización - Trabajo: Microsoft Edge

5. Cuando sea necesario, complete / revise los campos siguientes:

| Campo | R/O/C | Descripción                |
|-------|-------|----------------------------|
|       | R     | <b>Ejemplo:</b><br>03-0439 |

Servidor de Autorización - Trabajo: Microsoft Edge

|        |                        |                                                                                                    | +                                              |  |
|--------|------------------------|----------------------------------------------------------------------------------------------------|------------------------------------------------|--|
|        |                        | Para autenticarse al sitio Sugef Directo, primero debe ingresar su número de identificación:                          |                                                |  |
|        |                        | 03-0439                                                                                                    |                                                |  |
|        |                        | Nacional OExtranjero                                                                                                  |                                                |  |
|        |                        | Recuerde que para poder realizarla deberá:                                                                            |                                                |  |
|        |                        | Insertar la tarjeta de firma digital en el lector o computadora.     El Agente GAUDI debe estar instalado y en estado |                                                |  |
|        |                        | conectado. G                                                                                                    |                                                |  |
|        |                        | Cualquier consulta sobre el uso de GAUDI, puede utilizar la guía<br>Uso de GAUDI.                                     |                                                |  |
|        |                        | Autenticar Cancelar                                                                                                   |                                                |  |
|        |                        |                                                                                                    |                                                |  |
|        |                        |                                                                                                    |                                                |  |
|        |                        |                                                                                                    |                                                |  |
|        |                        |                                                                                                    |                                                |  |
|        |                        |                                                                                                    |                                                |  |
|        |                        |                                                                                                    |                                                |  |
|        |                        |                                                                                                    |                                                |  |
|        |                        |                                                                                                    |                                                |  |
|        |                        |                                                                                                    |                                                |  |
|        |                        |                                                                                                    |                                                |  |
|        |                        |                                                                                                    |                                                |  |
|        |                        |                                                                                                    |                                                |  |
|        |                        |                                                                                                    |                                                |  |
|        |                        |                                                                                                    |                                                |  |
| Buscar | 51224x 🛤 💶 💽 🔵 🚍 🕸 🎯 🦺 |                                                                                                    | 🐋 24°C Parc soleado - 🔨 📥 👫 🌆 🕼 💭 dei 159 A.m. |  |

6. Haga clic en Autenticar.

Elegir Perfil - Trabajo: Microsoft Edge

| SugefDirecto                         | Inicio           | Reglamento | Guias | Preguntas frecuentes | Contactenos                                                                      |                      |
|--------------------------------------|------------------|------------|-------|----------------------|----------------------------------------------------------------------------------|----------------------|
|                                      | Usuario:         |            |       |                      |                                                                                  |                      |
| uentas de usuario                    |                  |            |       |                      |                                                                                  |                      |
| Elija la cuenta de usuario con la qu | e desea ingresar |            |       |                      |                                                                                  |                      |
| O ASOCIACION<br>O TURISMO NA         |                  |            |       |                      |                                                                                  |                      |
|                                      |                  |            |       |                      |                                                                                  | -                    |
|                                      |                  |            |       |                      |                                                                                  |                      |
|                                      |                  |            |       |                      |                                                                                  |                      |
|                                      |                  |            |       |                      |                                                                                  |                      |
|                                      |                  |            |       |                      |                                                                                  |                      |
|                                      |                  |            |       |                      |                                                                                  |                      |
|                                      |                  |            |       |                      |                                                                                  |                      |
|                                      |                  |            |       |                      |                                                                                  |                      |
|                                      |                  |            |       |                      |                                                                                  |                      |
|                                      |                  |            |       |                      |                                                                                  |                      |
|                                      |                  |            |       |                      |                                                                                  |                      |
|                                      |                  |            |       |                      |                                                                                  |                      |
|                                      |                  |            |       |                      |                                                                                  |                      |
|                                      |                  |            |       |                      |                                                                                  |                      |
|                                      |                  |            |       |                      |                                                                                  |                      |
|                                      |                  |            |       |                      |                                                                                  |                      |
|                                      |                  |            |       |                      |                                                                                  |                      |
|                                      |                  |            |       |                      |                                                                                  |                      |
|                                      |                  |            |       |                      |                                                                                  |                      |
|                                      |                  |            |       |                      |                                                                                  |                      |
|                                      |                  |            |       |                      |                                                                                  |                      |
|                                      |                  |            |       |                      |                                                                                  |                      |
|                                      |                  |            |       |                      | Desamolado por Banco Central de Costa Rica & 2020. Todos los derechos reservados |                      |
|                                      |                  |            |       |                      |                                                                                  |                      |
| ,O Buscar                            | 8688bax          | H 💶 🕐      | 9 🛛   | i 😳 💿 💶 😘            | 🔗 Rain coming \land 🛥 🖡 🚯 🗤 🖓 d                                                  | 0409 p. s<br>7/3/203 |

- 7. Seleccione la cuenta con la que desea ingresar
- 8. Haga clic en el botón Siguiente
  - General Google Chrome

|                                        | tele a freeded a Tel                   | ning a Rinderson de Francis                     |
|----------------------------------------|----------------------------------------|-------------------------------------------------|
| - OULLAD RECO                          | ico · segundad · ha                    | mes •   resurrorma de Supervisi                 |
|                                        |                                        | ISCRIPCIÓN                                      |
| General                                | ,                                      | inscripción de personas obligadas               |
| Boletin                                |                                        | Suspensión de actividades                       |
|                                        |                                        | Medios de comunicación                          |
| consultar                              |                                        |                                                 |
|                                        |                                        |                                                 |
|                                        |                                        |                                                 |
|                                        |                                        |                                                 |
|                                        |                                        |                                                 |
| Rienvenide                             | 20                                     |                                                 |
| Dienveniu                              | 5                                      |                                                 |
| a la plataforma                        | de servicios de la                     |                                                 |
| Superintendenc                         | ia de Entidades F                      | inancieras                                      |
| ⇔SIIGFF                                |                                        |                                                 |
| + over                                 |                                        |                                                 |
|                                        |                                        |                                                 |
|                                        |                                        |                                                 |
|                                        |                                        |                                                 |
|                                        |                                        |                                                 |
| samullado por Banco Central de Costa R | ca © 2023. Todos los derechos reservad | n   Tel. 2243-5108   Email: sugere@rugere.fi.or |
|                                        |                                        |                                                 |

**9.** Anteriormente las opciones se presentaban en esta parte, de forma horizontal y todas visibles.

Inicio - Trabajo: Microsoft Edge

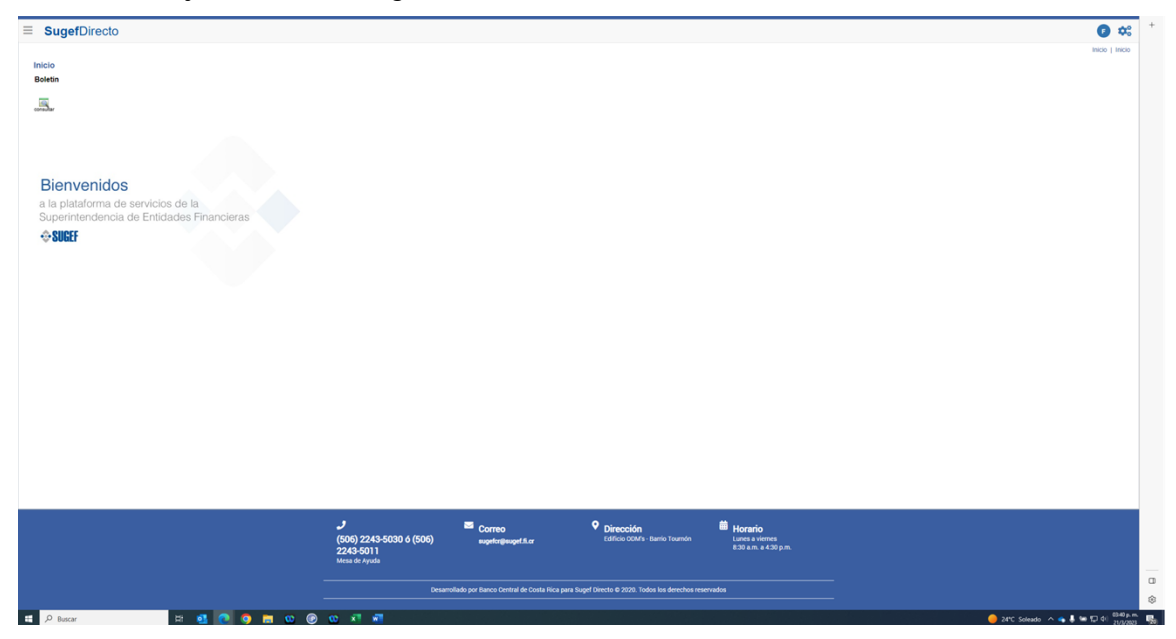

- **10.** Con la nueva vista, las opciones se van a desplegar dando clic en las tres líneas que se muestran en la esquina superior izquierda.
- **11.** A continuación se desglosan las opciones del menu principal, que aparecían anteriormente de forma horizontal.
- **12.** Por ejemplo, haga clic en inicio, y se desglosa la opción de boletín.
- **13.** Otro ejemplo haga clic en seguridad, y se desglosa la opción de seguridadusuarios.

Haga clic en usuarios para ingresar al módulo

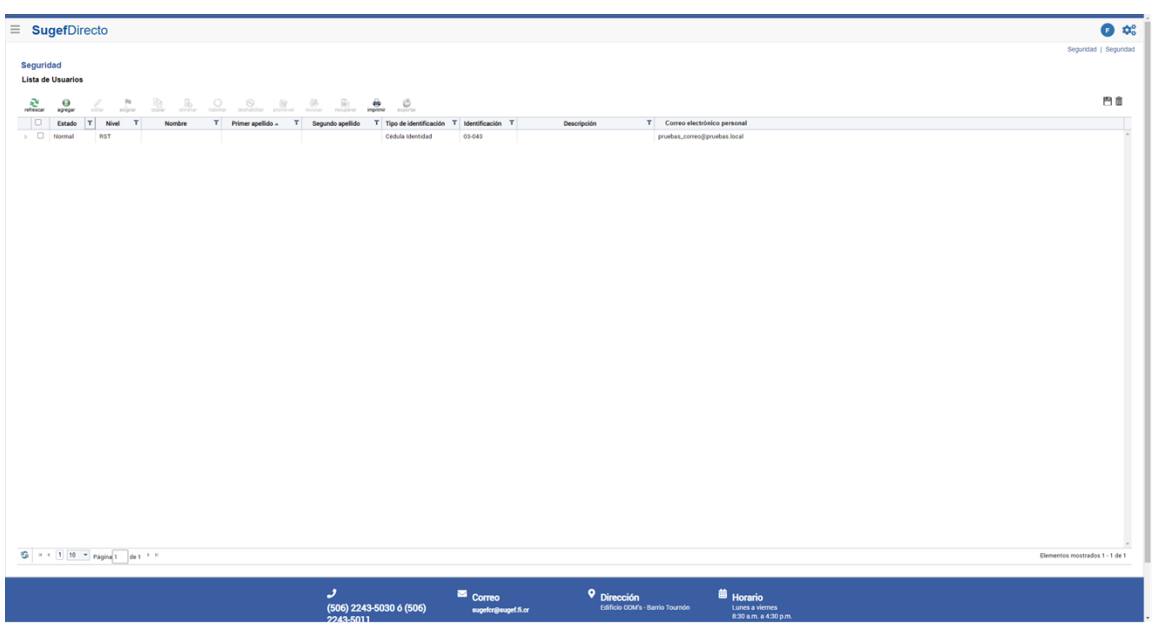

Seguridad - Trabajo: Microsoft Edge

- 14. Para regresar al menu principal, debemos dar clic en las tres líneas.
- **15.** Por ejemplo, si desea realizar un trámite de inscripción, haga clic en trámites.
- **16.** Haga clic en inscripción.
- **17.** Haga clic en inscripción de personas obligadas para ingresar al expediente o solicitar una inscripción.

SugerDirecto

Textorpoint

Support

Support

Support

Support

Support

Support

Support

Support

Support

Support

Support

Support

Support

Support

Support

Support

Support

Support

Support

Support

Support
Support
Support
Support
Support
Support
Support
Support
Support
Support
Support
Support
Support
Support
Support
Support
Support
Support
Support
Support
Support
Support
Support
Support
Support
Support
Support
Support
Support
Support
Support
Support
Support
Support
Support
Support
Support
Support
Support
Support
Support
Support
Support
Support
Support
Support
Support
Support
Support
Support
Support
Support
Support
Support
Support
Support
Support
Support
Support
Support
Support
Support
Support
Support
Support
Support
Support
Support
Support
Support
Support
Support
Support
Support
Support
Support
Support
Support
Support
Support
Support
Support
Support
Support
Support
Support
Support
Support
Support
Support
Support
Support
Support
Support
Support
Support
Support
Support
Support
Support
Support
Support
Support
Support
Support
Support
Support
Support
Support
Support
Support
Support
Support
Support
Support
Support
Support
Support
Support
Support
Support
Support
Support
Support
Support
Support
Support
Support
Support
Support
Support
Support
Support
Support
Support
Support
Support
Support
Support
Support
Support
Support
Support
Support
Support
Support
Support
Support
Support
Support
Support
Support
Support
Support
Support
Support
Support
Support
Support
Support
Support
Support
Support
Support
Support
Support
Support
Support
Support
Support
Support
Support
Support
Support
Support
Support
Support
Support
Support
Support
Support
Support
Support
Support
Support
Support
Support
Support
Support
Support
Support
Support
Support
Support
Support
Support
Support
Support
Support
Support
Support
Support
Support
Support
Support
Support
Support
Support
Support
Support
Support
Support
Support
Support
Support
Support
Support
Support
Support
Support
Support
Support
Support
Support
Support
Support
Support
Support
Support
Suppor

Inscripción - Trabajo: Microsoft Edge

**18.** Una vez finalizado el trámite, para volver al menú se debe hacer por medio de las tres líneas que se muestran en la imagen ubicadas en la esquina superior izquierda del sistema.

| ■ SugefDirecto                                 |                                                    |                              |           |            |         | Platatorna de Supervisión   SBR |  |  |  |  |
|------------------------------------------------|----------------------------------------------------|------------------------------|-----------|------------|---------|---------------------------------|--|--|--|--|
| SBR                                            |                                                    |                              |           |            |         |                                 |  |  |  |  |
| 3 9 (                                          |                                                    |                              |           |            |         | P.1                             |  |  |  |  |
|                                                |                                                    |                              |           |            |         |                                 |  |  |  |  |
| Arrastre un encabezado de columna y<br>Subtema | r póngalo aqui para agrupar por ella<br>T Atributo | Fecha de última modificación | Usuario E | tado Valor | 1       |                                 |  |  |  |  |
| 15 y 15 bis                                    | Requerimientos de calificación                     | 14/03/2023 16:06             | Aprobado  | Vermás     |         | 1                               |  |  |  |  |
|                                                |                                                    |                              |           |            |         |                                 |  |  |  |  |
|                                                |                                                    |                              |           |            |         |                                 |  |  |  |  |
|                                                |                                                    |                              |           |            |         |                                 |  |  |  |  |
|                                                |                                                    |                              |           |            |         |                                 |  |  |  |  |
|                                                |                                                    |                              |           |            |         |                                 |  |  |  |  |
|                                                |                                                    |                              |           |            |         |                                 |  |  |  |  |
|                                                |                                                    |                              |           |            |         |                                 |  |  |  |  |
|                                                |                                                    |                              |           |            |         |                                 |  |  |  |  |
|                                                |                                                    |                              |           |            |         |                                 |  |  |  |  |
|                                                |                                                    |                              |           |            |         |                                 |  |  |  |  |
|                                                |                                                    |                              |           |            |         |                                 |  |  |  |  |
|                                                |                                                    |                              |           |            |         |                                 |  |  |  |  |
|                                                |                                                    |                              |           |            |         |                                 |  |  |  |  |
|                                                |                                                    |                              |           |            |         |                                 |  |  |  |  |
|                                                |                                                    |                              |           |            |         |                                 |  |  |  |  |
|                                                |                                                    |                              |           |            |         |                                 |  |  |  |  |
|                                                |                                                    |                              |           |            |         |                                 |  |  |  |  |
|                                                |                                                    |                              |           |            |         |                                 |  |  |  |  |
|                                                |                                                    |                              |           |            |         |                                 |  |  |  |  |
|                                                |                                                    |                              |           |            |         |                                 |  |  |  |  |
|                                                |                                                    |                              |           |            |         |                                 |  |  |  |  |
|                                                |                                                    |                              |           |            |         |                                 |  |  |  |  |
|                                                |                                                    |                              |           |            |         |                                 |  |  |  |  |
| IC C 1 10 • Página 1 de 1                      | 1 > H                                              |                              |           |            |         | Elementos mostrados 1 - 1 de 1  |  |  |  |  |
|                                                |                                                    |                              |           |            |         |                                 |  |  |  |  |
|                                                |                                                    | و                            | Соггео    | Dirección  | Horario |                                 |  |  |  |  |

SBR - Trabajo: Microsoft Edge

- **19.** Haga clic el nombre para salir del sistema.
- **20.** Haga clic en desconectarse.